# LEIA-ME - Software Gerador de Relatórios IOPI®

Software acessório para utilização com dispositivos IOPI Pro e Trainer - Versão 1.0.2.0

# **REQUISITOS DO SISTEMA OPERATIVO**

Esta aplicação destina-se a ser executada em:

- Sistema operativo Windows 11 ou sistema operativo Windows 10 ainda suportado pela Microsoft
- Necessita de.NET Framework 4.8 (caso não esteja instalado por predefinição, visite <u>https://dotnet.microsoft.com/en-us/download/dotnet-framework/net48</u> e instale o tempo de execução)

# INÍCIO RÁPIDO

Insira a unidade USB fornecida no seu computador e clique em: : IOPI® Report Generator Quick Start.

# VISUALIZAR DOCUMENTAÇÃO

As instruções completas para o software do Gerador de Relatórios IOPI<sup>®</sup> encontram-se disponíveis em formato electrónico como parte do software. O ficheiro LEIA-ME do Gerador de Relatórios IOPI<sup>®</sup>, o Manual do Utilizador e o Contrato de Licença podem ser visualizados selecionando os botões **LEIA-ME**, **Manual do Utilizador**, ou **Contrato de Licença** na janela Início Rápido.

Para obter uma versão em papel do Manual do Utilizador do Gerador de Relatórios, queira contactar o seu distribuidor ou a IOPI Medical.

#### **GERADOR DE RELATÓRIOS IOPI®**

#### Instalação

Selecione o botão **Instalar Gerador de Relatórios IOPI**<sup>®</sup> na janela de Início Rápido e siga as instruções de configuração.

#### Executar a partir da Unidade USB

Este procedimento pode ser necessário se o utilizador não tiver autorização para instalar uma aplicação diretamente no computador. Todos os ficheiros do programa permanecem na unidade USB fornecida.

Selecione o botão Executar Gerador de Relatórios IOPI® a partir do USB na janela de Início Rápido.

# **CONTROLADOR FTDI**

Os dispositivos IOPI<sup>®</sup> da Série 3 necessitam de um controlador da FTDI. Este controlador já poderá existir ou ser transferido automaticamente num computador Windows 10 ou Windows 11. Se surgirem problemas quando tentar estabelecer a ligação, é muito provável que o computador não tenha o controlador correto. Siga as instruções abaixo para instalar manualmente o controlador FTDI.

Selecione o botão **Atualizar Controlador FTDI** na janela de Início Rápido e siga as instruções. Os controladores atualizados estão disponíveis no site da FTDI <u>https://ftdichip.com/drivers/vcp-drivers/</u>. É necessária uma versão "executável de configuração".

IOPI® Medical LLC 18500 156th Ave NE, STE 104 Woodinville, WA 98072 EUA Telefone: +1 (425) 549-0139 E-mail: info@iopimedical.com Web: www.IOPIMedical.com